# Manual

B4000+

authentic organ modeller

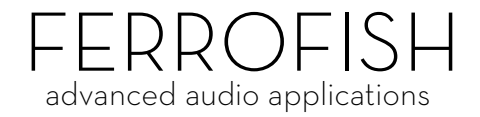

### Introduction

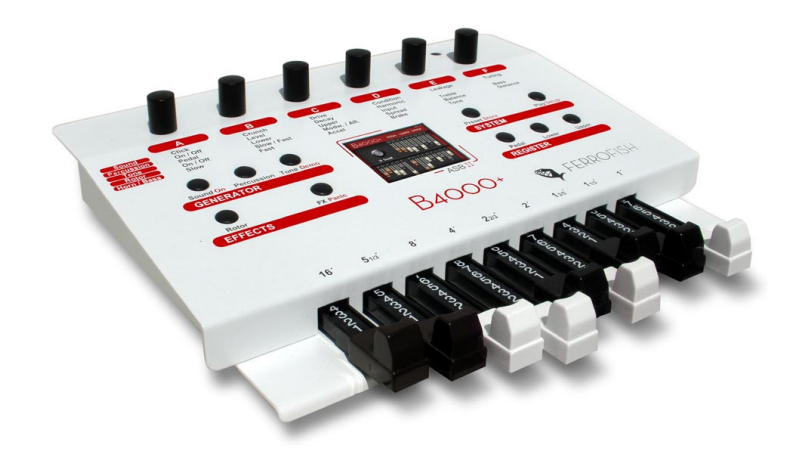

## Introduction

Thank you for choosing the B4000+. We trust that you will have just as much fun with your B4000+ as we had developing this unique and characterful organ. Please read the manual thoroughly in order to take full advantage of the many features the B4000+ has to offer.

The B4000+ is a drawbar organ in the tradition of the fabulous Hammond B3<sup>TM</sup>. All features of the glorious ancestor have been modelled with the highest accuracy: 91 tonewheels, full polyphony, keyclicks and percussion, scanner vibrato, overdrive, the rotating Leslie<sup>TM</sup> speaker, and many more!

## Accessories, Software and Updates

For further information and current software please visit our website: <u>www.ferrofish.de</u>

## **Quick start**

Attach your B4000+ to the power supply and connect it to the wall socket. Press and hold the **On** key to power the B4000+.

Connect the loudspeakers to the Audio Out plug, or your headphones to the Phones plug.

Attach your MIDI keyboard to MIDI A. You can play the upper register (manual) via MIDI channel 1. The lower register is on MIDI channel 2, and the pedal register on MIDI channel 3. In order to attach another MIDI keyboard for the lower register easily, use the MIDI B input. Here channel 1 is set to the lower register.

To load a preset, press the **Preset** key, and select the desired preset with knob A.

To get a first impression of the sound capabilities, start the demosong by pressing the **Demo** key long.

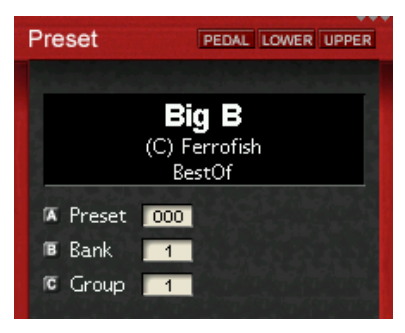

## Operation

Operating the B4000+ is very easy thanks to the TFT display. However, all function of the B4000+ can be controlled directly at the device. More than 80 parameters influence the sound. Have fun playing with them!

To keep track of things, we grouped the functions as follows:

### GENERATOR

Here the sound is generated and mixed. Adjust the global sound parameters by pressing **Sound** and **Percussion**. By selecting **Tone** you mix the registers and also the external input.

### EFFECTS

After the generator the effects are added to the sound. **Rotor** adjusts the Rotor effect (simulation of rotating speakers similar to the Leslie<sup>TM</sup>). Under **FX** you find more effects: chorus/vibrato, reverb and compressor.

### SYSTEM

Here you can call up presets (**Preset** key) and also save them (press the **Store** key long), and also display the overview screen (**Play** key). In addition, configure the B4000+ by pressing the **Setup** key long.

### REGISTER

Using the three keys **Pedal**, **Lower**, **Upper** you choose which register is attached to the drawbars. The actual setting is shown in the top part of the display.

By long pressing one of these keys the register properties can be set.

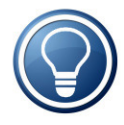

First select the function by pressing the appropriate key, then change the parameters by turning the knobs A-F. The assignment of these knobs can be found on the B4000+ printing, or alternatively are marked on the TFT.

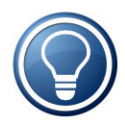

The most important functions are accessible directly by pressing the appropriate keys. Less used functions (red printing) are called by long pressing the key. Some functions have more than one page. Press the key again to get to the other pages.

# Sound

When pressing this key the six most important sound parameters of the emulation are shown:

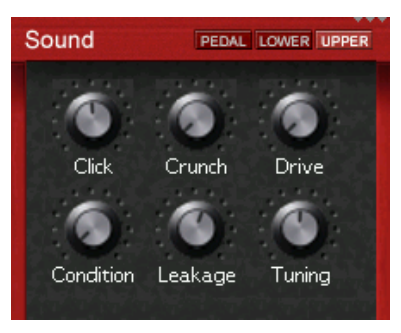

#### **EMULATION FEATURE**

### Click

On a Hammond B3<sup>™</sup>, the mechanical triggering of the sound by the keyboard creates a noticeable, rather 'spitty' click. While this side effect was initially regarded as undesirable, it became accepted in time as a characteristic part of the Hammond sound and eventually came to be pretty popular! The 'Click' control allows you to control the volume of this characteristic sound element.

#### **EMULATION FEATURE**

### Crunch

This non-technical term refers to a type of additive distortion which occurs in a Hammond organ's drawbars. The 'Crunch' control lets you control the intensity of the drawbar distortion.

#### **EMULATION FEATURE**

### Drive

This knob controls the amount of overdrive, which has been faithfully digitally modelled.

Sound

### Condition

As time passes, the condition of the tonewheels of a Hammond organ tends to degrade, which affects the sound quality and tuning integrity. With this control you magically alter the condition of the tonewheels from brand new ('NEW') to 'needs repair' ('REPAIR').

**EMULATION FEATURE** 

### Leakage

On some organs you hear quiet overtones in the background when keys are played, even when all drawbars are in zero position. This is caused by internal overlapping within the drawbar circuitry of old Hammond B3. organs. By adjusting the 'Leakage' control you simulate this phenomenon and adjust its intensity.

#### EMULATION FEATURE

### Tuning

This setting controls the B4000's master tuning +/- one tone in 128 single steps.

## Percussion

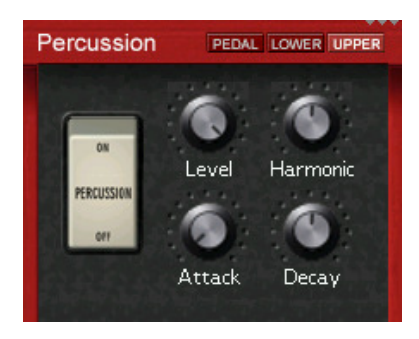

As with a Hammond<sup>TM</sup> organ, the percussion effect is available only on the upper register and sounds only when a detached fingering style is used. If you play legato style (i.e. with overlapping notes), only the first note played triggers the percussion.

**EMULATION FEATURE** 

### On/Off

Enables the percussion.

#### **EMULATION FEATURE**

### Level

Controls the overall level of the percussion.

#### **EMULATION FEATURE**

### Harmonic

This controller changes the pitch of the percussion. The pitches correspond to those of the drawbars.

#### ADDITIONAL FEATURE

### Attack

Controls the duration of the percussion. Since this feature isn't available on the original, set this value to minimum for the original sound.

EMULATION FEATURE

### Decay

Controls the duration of the percussion.

## Tone

Here you mix the registers and external input:

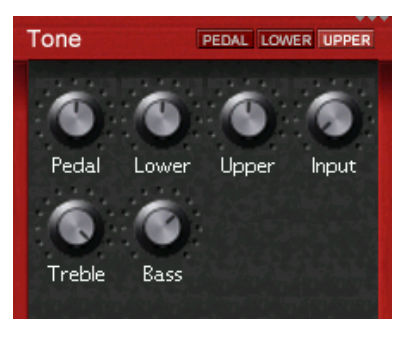

**EMULATION FEATURE** 

### Pedal - Lower - Upper

Adjust the volume of the corresponding register.

#### ADDITIONAL FEATURE

### Input

You can feed an external signal on the Audio In plug. This signal can either be fed direct to the mix or via the effects section. Adjust the volume of the input signal with this knob.

In case you dont need this input, please set the volume to minimum to avoid noise coming in from the unused (open) input jack.

The routing of the external input is set by pressing the **Tone** key again.

#### **EMULATION FEATURE**

### Treble - Bass

Set treble and bass of the B4000+ here.

## **external Input**

When pressing the **Tone** key a second time, this screen will be shown. Here you see the chain of the sound generator and the effects. The external input signal can be inserted at arbitrary points. This way the signal is inserted before a specific effect, or can also be fed as dry signal to the output, or a combination of both.

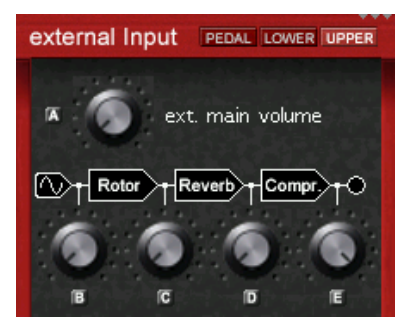

# Rotor

This screen control the motion of the rotating speaker (Leslie<sup>TM</sup>). When you press the **Rotor** key again, the Horn and then the Bass screen is shown. Here you adjust the speeds of the Rotor, and also control break and acceleration.

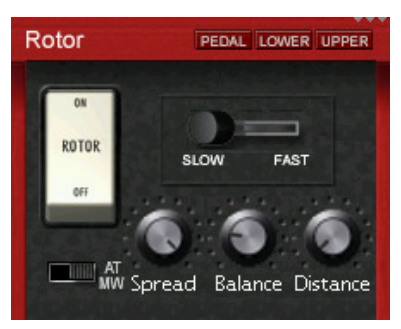

**EMULATION FEATURE** 

## On / Off

Enables the rotor.

**EMULATION FEATURE** 

### Slow / Fast

Switch the rotor speed between slow and fast.

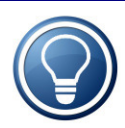

The speed of the rotor can also be switched using the external switch plug. If necessary, use **Settings** to invert the direction of the switch.

## Modwheel / Aftertouch

When enabled, you're able to switch the rotor between slow and fast by using the modwheel and aftertouch. So, if you press the key harder (aftertouch) or turning the modwheel, the rotor switches from slow to fast.

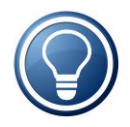

The MIDI threshold for modwheel and aftertouch can be adjusted in the **Settings**.

### EMULATION FEATURE

### Spread

Widen the stereo image by adjusting the 'Spread' control, emulating the effect of adjusting the positions of two spaced microphones.

### EMULATION FEATURE

### Balance

The 'Balance' control adjusts the volume balance of the bass speaker and treble speaker microphones. Turn the control fully left and you will hear only the bass speaker, turn it fully right and you will hear only the treble. In the centre position, the volume of the two is equal.

#### **EMULATION FEATURE**

### Distance

Allows you to adjust the virtual distance between microphones and speakers.

## Horn / Bass

After pressing Rotor again, the Horn- and then the Bass-screen is shown.

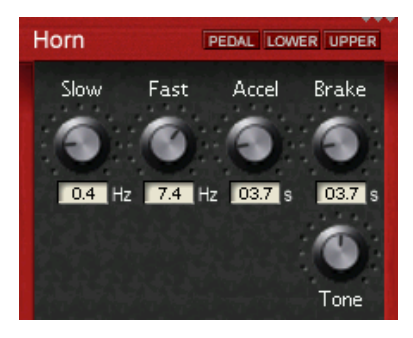

These controls are used to adjust various rotor settings. Many rotary speaker systems used a speaker for bass frequencies and a horn for treble signals, which rotated at different speeds. This rich, complex sound is faithfully reproduced and fully programmable in the B4000+.

#### **EMULATION FEATURE**

#### Slow

Controls the rotary speakers' slow rotation speed when the 'ROTOR' switch is set to the 'Slow' position.

#### **EMULATION FEATURE**

### Fast

Controls the rotary speakers' fast rotation speed when the 'ROTOR' switch is set to the 'Fast' position.

#### **EMULATION FEATURE**

### Accel

Controls the acceleration when switching from 'Slow' to 'Fast'.

### Horn / Bass

#### **EMULATION FEATURE**

### Brake

Controls the braking when switching from 'Fast' to 'Slow'.

#### EMULATION FEATURE

### Tone

The bass speaker and horn each have a tone control. By adjusting these you change the overall tone color and resonance of the rotor effect.

## **Chorus / Vibrato**

More effects are implemented in the B4000+, which you control using the **FX** key: Chorus/Vibrato, reverb and compressor

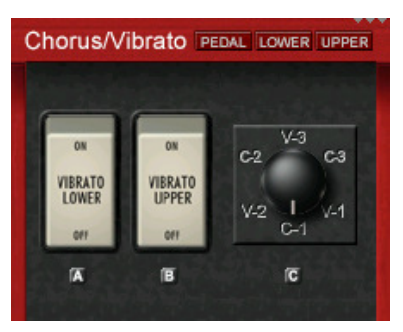

#### **EMULATION FEATURE**

### Vibrato Lower On/Off - Vibrato Upper On/Off

This effect can be switched on for the upper and lower register seperately.

#### **EMULATION FEATURE**

### Data Wheel

The data wheel controls the strength of the vibrato and chorus effects. The 'V-1', 'V-2' and 'V-3' settings introduce increasing strengths of vibrato, while selecting 'C-1', 'C-2' or 'C-3' adds incremental amounts of chorus. Position 'C-3' is mainly used for jazz or rock sounds.

## Reverb

With this screen you can switch on and adjust the reverb effect.

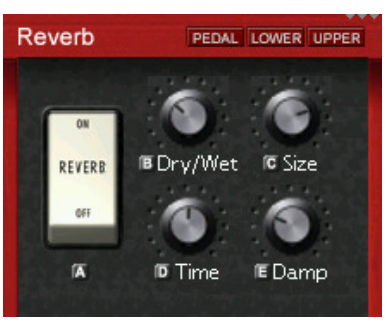

#### ADDITIONAL FEATURE

### On/Off

Enables the reverb

#### ADDITIONAL FEATURE

### Dry/Wet

Sets the mix between the original (dry) and the reverb sound (wet)

ADDITIONAL FEATURE

### Size

Sets the size of the room

ADDITIONAL FEATURE

### Time

Sets the amount of reverb that is fed back in the reverb loop

#### ADDITIONAL FEATURE

### Damp

Sets the frequency of the lowpass filter for the reverb feedback

## Compressor

Since you're able to play up to 250 voices on the B4000+, the dynamics of this device is very high. The compressor is used to get a stronger sound. Press **FX** three times to get to the compressor screen.

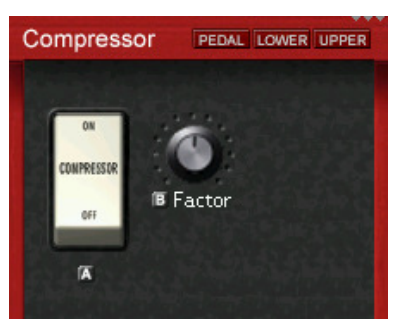

ADDITIONAL FEATURE

### On / Off

Enables the compressor

ADDITIONAL FEATURE

### Factor

Sets the strength of the compressor.

## **Presets**

Press the **Preset** key to call up the a preset.

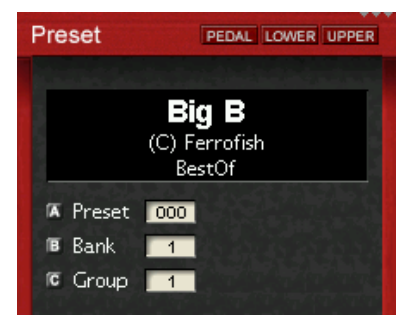

Select a preset by using knob A, and the bank by knob B.

To find a preset of a specific category, set the category filter with knob C.

Bank 1 is used for the 128 factory presets, which are not writable. The banks 2-16 are unused.

By long pressing the **Store** key you store a preset. Select the location by using knob A and B, and then press **Preset** again to execute. The name of the stored presets are "user 0001" etc. The names and categories of own presets can be renamed by using the PC software.

# Play

Use this key when playing live. Here you have an overview of the drawbars, and you can adjust the volume by using knob A.

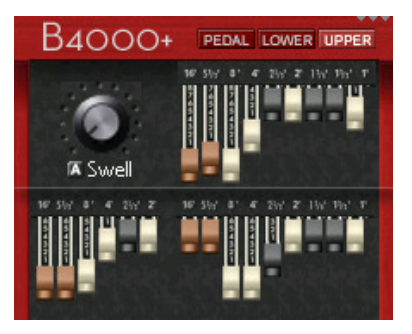

The presence of MIDI input signals is always shown on the very top of the TFT display. The small triangles show MIDI signals for MIDI A, MIDI B, and USB.

## Pedal - Lower - Upper

Press one of these keys to connect the drawbars to the corresponding register. The active register is always shown in the top right border of the screen. To prevent accidental changing of the drawbar settings you also can disconnect the drawbars.

When pressing one of the keys long, more features of this register are accessible:

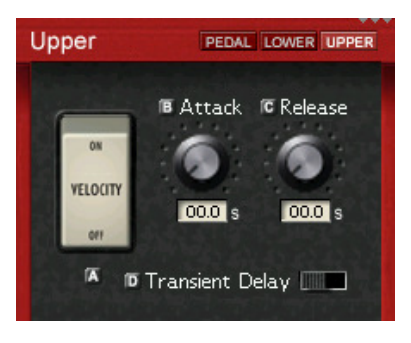

#### ADDITIONAL FEATURE

### Velocity On/Off

Unlike mechanical and most electronic organs, the B4000 can be played with dynamic key velocity and the envelope curve can be changed.

If the switch is set to the ON position, key velocity controls the volume of the notes.

ADDITIONAL FEATURE

### Attack

This controls the attack time of the organ signal. When turned fully left (minimum position) the organ sounds immediately at full strength, while turning it fully right (maximum position) makes it fade in smoothly.

### Release

This controls the decay time of the signal. When turned fully left (minimum position) the sounds stops immediately after you release a key. When turned fully right (maximum position) the note will go on sounding after you release the key.

#### **EMULATION FEATURE**

### Transient Delay On/Off

When pressing a keyboard key on the original HammondTM nine mechanical contacts are closing, corresponding to the drawbars. If you press the key slowly, these contacts not close simultanously, thats why you hear a "softer" sound. The B4000+ can simulate this behaviour, if you set this switch to On. In this case, the MIDI velocity, which gives the information about the speed of the keyboard pressing, controls the amount of the delay.

## Settings

## MIDI

To adjust the MIDI setting, press long the **Setup** key.

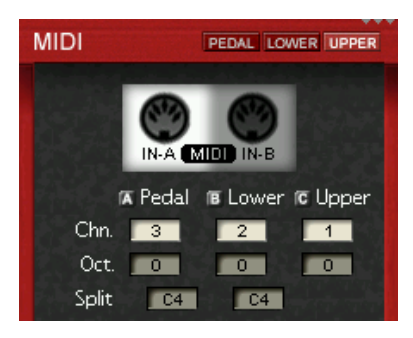

Here you select the channels for the three registers, adjust the octave by +/-1, and select keyboard splits, for playing more than one register on one keyboard.

To attach a second keyboard easily, there is an additional MIDI input. The default setting of the MIDI channels are as follows:

| Register | MIDI IN A | MIDI IN B | USB |
|----------|-----------|-----------|-----|
| Upper    | 1*        | 2*        | 1   |
| Lower    | 2*        | 1*        | 2   |
| Pedal    | 3*        | 3*        | 3   |

\* default, adjustable

So, easiest is to set both keyboards to MIDI channel 1, and plug in the upper-register keyboard to MIDI A, and the lowerregister keyboard to MIDI B. MIDI controller messages are processed only on the upper MIDI channel. If you like to attach external MIDI controllers, be sure to set them on the same channel as the upper channel.

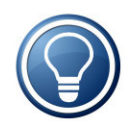

MIDI data is also transferred via USB. The MIDI channels on USB are fixed to channel 1 (upper register and controller), channel 2 (lower register) and channel 3 (pedal register). All incoming data from the MIDI plugs is transferred to the PC by USB, so you are able to record them on your sequencer.

Pressing **Setup** again allows you to change these settings step by step. After that further settings are shown.

# Settings PEDAL LOWER UPPER Rotor Threshold Aftertouch 084 Convert Switch?

#### ADDITIONAL FEATURE

### **Modwheel Threshold**

Here you set the threshold value for switching the rotor from slow to fast when turning the modwheel.

#### ADDITIONAL FEATURE

### Aftertouch Threshold

You can also switch the speed of the rotor by using aftertouch. The higher the number the more you have to press the key on your keyboard to switch the rotor to fast speed.

#### ADDITIONAL FEATURE

### **Invert Switch**

The switch plug on the backside of the B4000+ also can be used for switching the rotor speed. With this option reverses the function of this plug.

## Pedal

Press **Setup** again to adjust the range for the volume pedal. Please insert a pedal in the plug on the back of the B4000+.

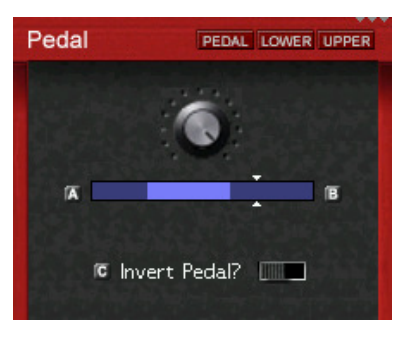

The minimum and maximum value can be set with the knobs A and B. The arrows show the actual position of the pedal. The pedal function can be inverted with knob C.

## Version

Here you find the firmware version and the serial number of your B4000+. Please check our website for new firmware versions.

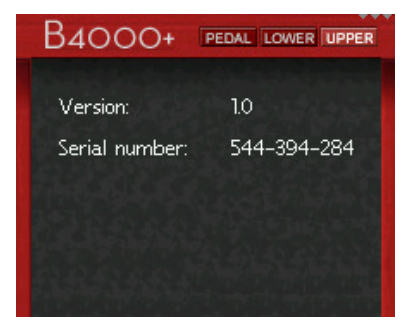

## additional functions

### Demosong

Start the song by pressing the **Demo** key long.

## Panic

No panic when a MIDI note gets stuck. Press the **Panic** key long to stop all playing notes.

## On / Off

Press the **On** key long to switch the B4000+ off. If possible, please switch off the B4000+ using this key and not by removing the power plug. This way you're sure, that all settings are stored correctly.

## Assignment of the plugs

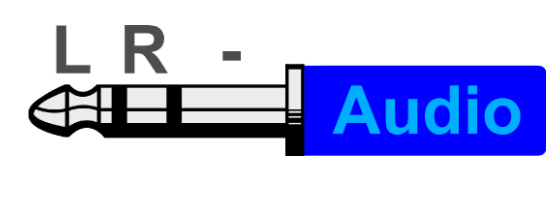

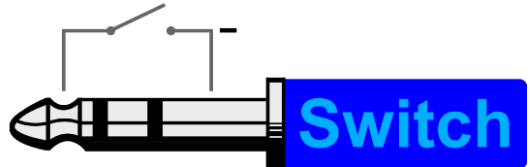

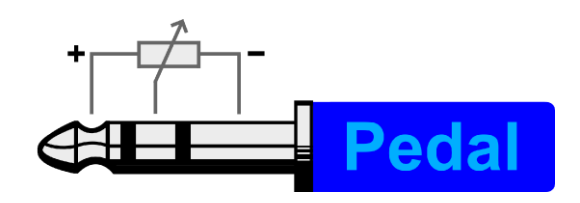

# **CE / FCC Compliance**

This device complies with the limits of the European Council Directive on the approximation of the laws of the member states relating to electromagnetic compatibility (RL89/336/EWG, RL73/23/EWG).

This device complies with the limits for a Class B digital device, pursuant to Part 15 of the FCC rules.

## RohS

This device has been soldered lead free and fulfills the requirements of the RohS directive.

## **Information about Disposal**

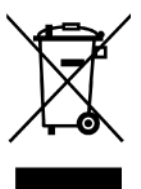

According to the Directive on Waste Electrical and Electronic Equipment – RL for electrical and electronical devices ) RL2002/96/EG this device has to be reused or recycled after its usage.

## **Trademarks**

All trademarks are properties of their respective owners, and only used here for description.

## Warranty

Each B4000+ is tested by us and all functions are checked extensively. Only high quality components are used, which enables us to give two years full warranty. As confirmation for the purchase date please keep the sales receipt.

In case of a defect please consult your dealer. Defects, which are caused by improper installation or use are not subject to the warranty. In this case the repair is with costs.

Compensation in any kind, i.e. of secondary damages is excluded. Any liability beyond the merchandise value of the B4000+ is excluded. General terms and conditions of Ferrofish GmbH apply.

## Disclaimer

This documentation describes the actual state of development. Ferrofish does not grant any warranty, neither explicit nor implicit, for the correctness of this documentation. I.e. Ferrofish isn't be liable for loss of data in assiciation with this product or this documentation. In particular Ferrofish is not liable for consequential damage, which are result from using the product or documentation.

This document may use trade names or product names of other companies, these are subject to legal regulations, and are owned by the property holders accordingly. This is also true, even if it's not stated in the text explicitly.

This product and documentation are subject to the current terms and conditions of the Ferrofish GmbH.

## FERROFISH advanced audio applications

Ferrofish GmbH Holzlarer Straße 39 53229 Bonn Germany

info@ferrofish.de www.ferrofish.de